#### Guida utente di Lyric Speaker Box

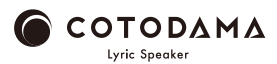

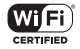

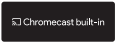

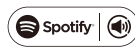

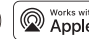

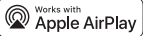

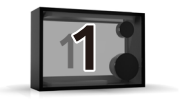

## Prima di iniziare

Accessori di Lyric Speaker Box (Cassa Lyric Speaker)

Adattatore CA / guida relativa alla sicurezza, garanzia / guida di avvio

Di cosa c'è bisogno

Smartphone, rete Wi-Fi con accesso a internet

#### Accendere l'altoparlante

OInstallare l' altoparlante in un luogo in cui il segnale Wi-Fi è abbastanza forte.
OCollegare l' adattatore CA all' altoparlante, quindi collegare l' adattatore CA alla presa CA.

OTenere premuto il tasto di accensione per 2

secondi. Il display si illumina e

l'altoparlante si accende.

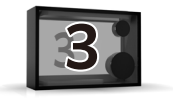

## **Connettere al Wi-Fi**

OQuando "Please connect Lyric Speaker To a Wi-Fi Network" (Connettere Lyric Speaker a una rete Wi-Fi) è visualizzato sul display, eseguire uno dei seguenti passaggi per collegare l'altoparlante alla rete Wi-Fi. OQuando la connessione alla rete Wi-Fi è instaurata, sul display è visualizzato "Connected to SSID (Connected Wi-Fi network name)" (Connesso a SSID (nome della rete Wi-Fi)).

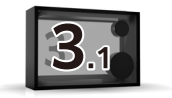

## **Connettere al Wi-Fi**

① Per gli utenti di smartphone Android o iPhone
Collegarsi al Wi-Fi con l' app Google Home
[Smartphone Android]
https://support.google.com/chromecast/answer/6260600?
hl=it&ref\_topic=6279364
[iPhone]
https://support.google.com/chromecast/answer/6260600?hl=it&re

f\_topic=6279364&co=GENIE.Platform%3DiOS&oco=0

· Cliccare qui per il video tutorial.

https://manual.lyric-speaker.com/lsb/

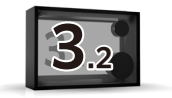

## **Connettere al Wi-Fi**

Utenti iPhone

· Connettersi al Wi-Fi con AirPlay

https://support.apple.com/it-it/HT202639

· Cliccare qui per il video tutorial.

https://manual.lyric-speaker.com/lsb/

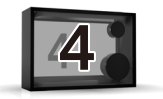

#### Riprodurre audio e visualizzare testi

Lyric Speaker Box (Cassa Lyric Speaker) riproduce musica e visualizza testi utilizzando qualunque app di riproduzione musicale che supporti AirPlay, Chromecast e Spotify Connect.

①Riprodurre musica con AirPlay2

· Cliccare qui per maggiori dettagli su AirPlay 2 https://support.apple.com/it-it/HT202809

· Cliccare qui per il video tutorial. https://manual.lyric-speaker.com/lsb/

· Per controllare questo altoparlante abilitato ad AirPlay 2, è necessario iOS 11.4 o successivo.

②Riprodurre musica con le app integrate compatibili con Chromecast

· Cliccare qui per il video tutorial. https://manual.lyric-speaker.com/lsb/ ③Riprodurre musica con Spotify Connect

· Cliccare qui per il video tutorial. https://manual.lyric-speaker.com/lsb/

· Il Software Spotify è soggetto alle licenze di terze parti che si trovano qui: https://www.spotify.com/connect/third-party-licenses.

 $\cdot$  Usa il tuo cellulare, tablet o computer come telecomando remoto per Spotify. Vai su spotify.com/connect per scoprire come

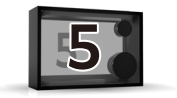

## Funzionamento di base

 O Tenere premuto il tasto di accensione per 2 secondi. L' altoparlante si spegnerà.

- O Con l'altoparlante acceso, tenere premuto il tasto di accensione per 10 secondi per resettare le impostazioni di connessione Wi-Fi.
- O II volume viene regolato dallo smartphone
  - (l' altoparlante non ha un regolatore di volume).
- O Aggiornamento del software
- Viene eseguito automaticamente all' avvio, in modo da mantenere l' altoparlante aggiornato. Potrebbe richiedere fino a 15 minuti a seconda dell' ambiente di connessione Wi-Fi. Non spegnere l' altoparlante durante l' aggiornamento.

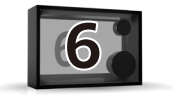

# Manuale online

Consultare la guida (manuale online) disponibile su internet mediante lo smartphone o il computer.

#### https://manual.lyric-speaker.com/lsb/

Apple, iPad e iPhone sono marchi di Apple Inc. registrati negli Stati Uniti e in altri paesi. Il marchio "iPhone" è usato in Giappone con una licenza di Aiphone K.K. Spotify e il logo Spotify sono marchi registrati di Spotify AB. Tutti gli altri marchi relativi al marchio Spotify sono di proprietà esclusiva di Spotify AB. Android e Chromecast sono un marchio di Google LLC. Le informazioni contenute in questa guida utente sono soggette a modifiche.

#### Se si ha bisogno di aiuto

Leggere le domande frequenti e le ultime informazioni sull' assistenza alla pagina di assistenza online.

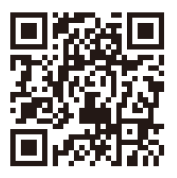

#### https://support.lyric-speaker.com/

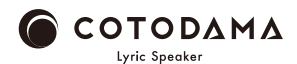